### **Remote Sensing Portal**

أسرع وأسهل الطرق لتعليم واحتراف الاستشعار من بُعد

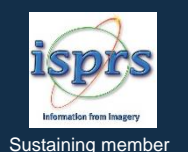

The simplest and fastest track for mastering Remote Sensing

# A Step-by-Step guide to enrolling in our courses

خطوة بخطوة للالتحاق بالدورات

In Arabic and English

باللغتين العربية والإنجليزية

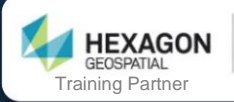

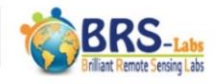

#### Login to your account on the Remote Sensing Portal.

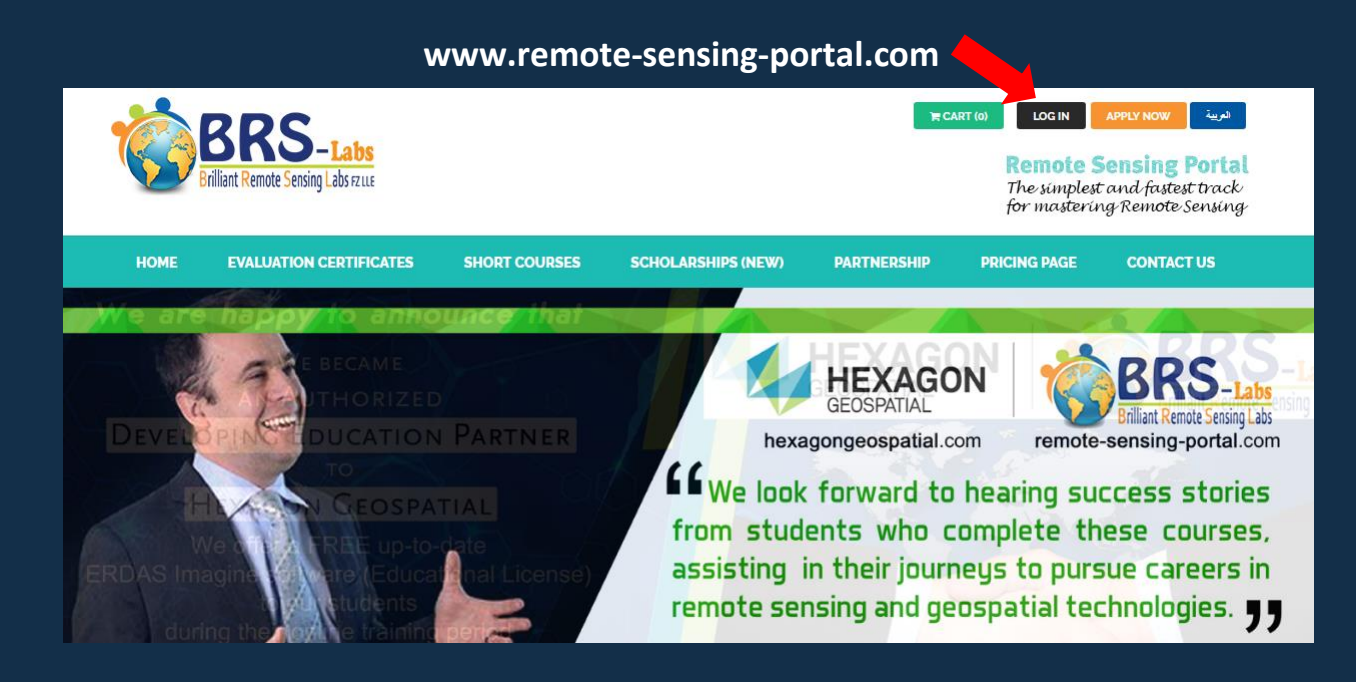

قَم بتسجيل الدخول إلى حسابك على بوابة الاستشعار من بُعد.

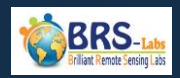

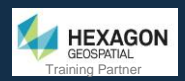

In case you don't have an account on our website, then press the button titled "REGISTER AS A NEW USER" to create an account.

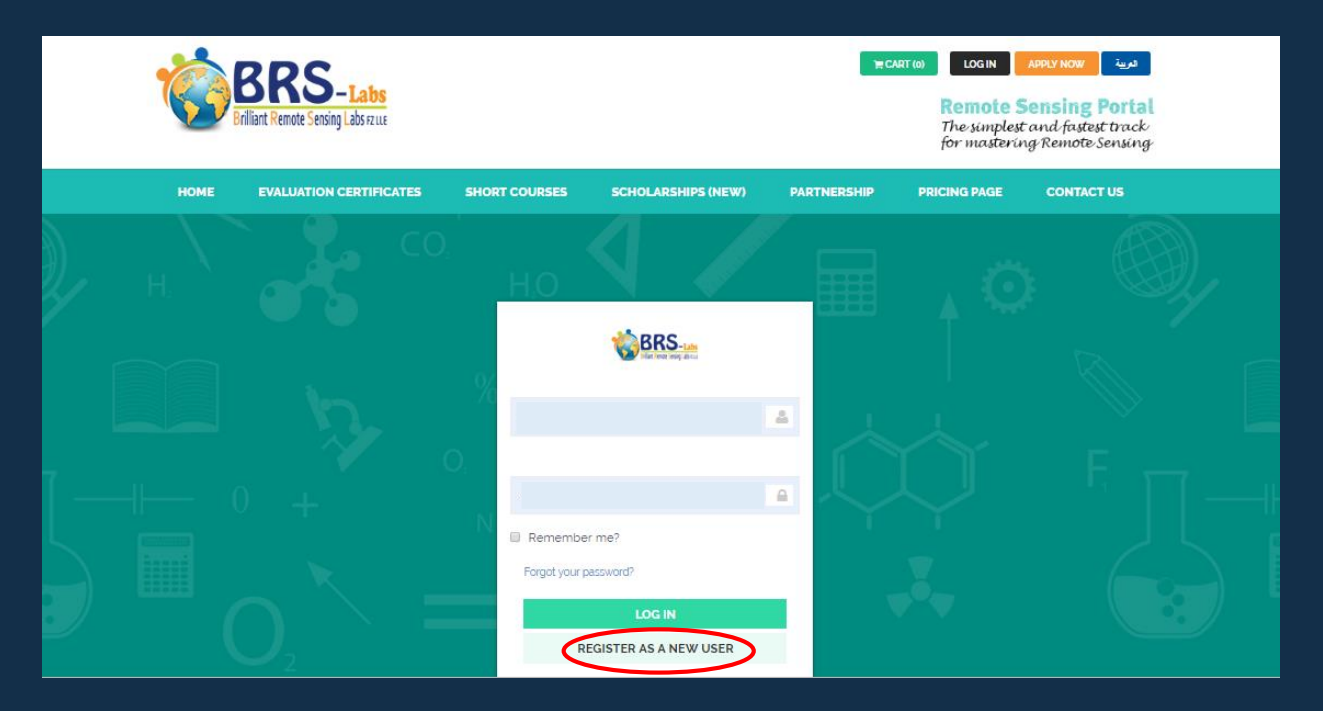

إذا لم يكن لديك حساب على موقعنا، فاضغط على زر "التسجيل كمستخدم جديد" لإنشاء حساب.

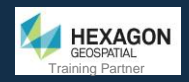

### Enter your personal information carefully and accept terms and conditions, then submit the application.

|       | HOME | EVALUATION CERTIFICATES                                        | SHORT COURSES                              | SCHOL          | ARSHIPS (NEW)     | PARTNERSHIP   | PRICING PAGE | CONTACT US |        |
|-------|------|----------------------------------------------------------------|--------------------------------------------|----------------|-------------------|---------------|--------------|------------|--------|
| 7     |      | Enter your persona                                             | al info                                    |                |                   |               |              |            | 1      |
|       |      | Your Full Name (will be printed                                | d in the certificate)                      | 4              | Your Native La    | nguage        |              | <b>L</b>   |        |
| $\gg$ |      | Mobile number including cour                                   | ntry code                                  | 6              | Please Select     | Profession    | 4            | ÷          |        |
| П     |      | We may send a message to you                                   | ır mobile                                  |                |                   |               |              |            | Ę 7    |
|       |      | Your Email                                                     |                                            |                | Your Job          |               |              |            |        |
|       |      | Password                                                       |                                            | 0.             | Your Organizat    | ion           |              | 6          | in     |
| •     |      | Passwords must contain at leas uppercase, lowercase letters ar | it six characters, includin<br>nd numbers. | g              | How Did You H     | lear About Us |              | -          |        |
|       |      | Confirm Password                                               |                                            | O <sub>4</sub> |                   |               |              |            |        |
|       |      |                                                                | Do you                                     | accept terr    | ns and conditions | ?             |              |            |        |
|       |      |                                                                |                                            |                |                   |               |              |            | То Тор |

أدخل معلوماتك الشخصية بعناية، ثم قَم بقبول الشروط والأحكام، ثم أرسل الطلب.

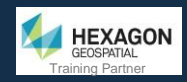

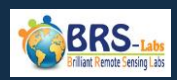

#### Write your Email and password and press LOG IN.

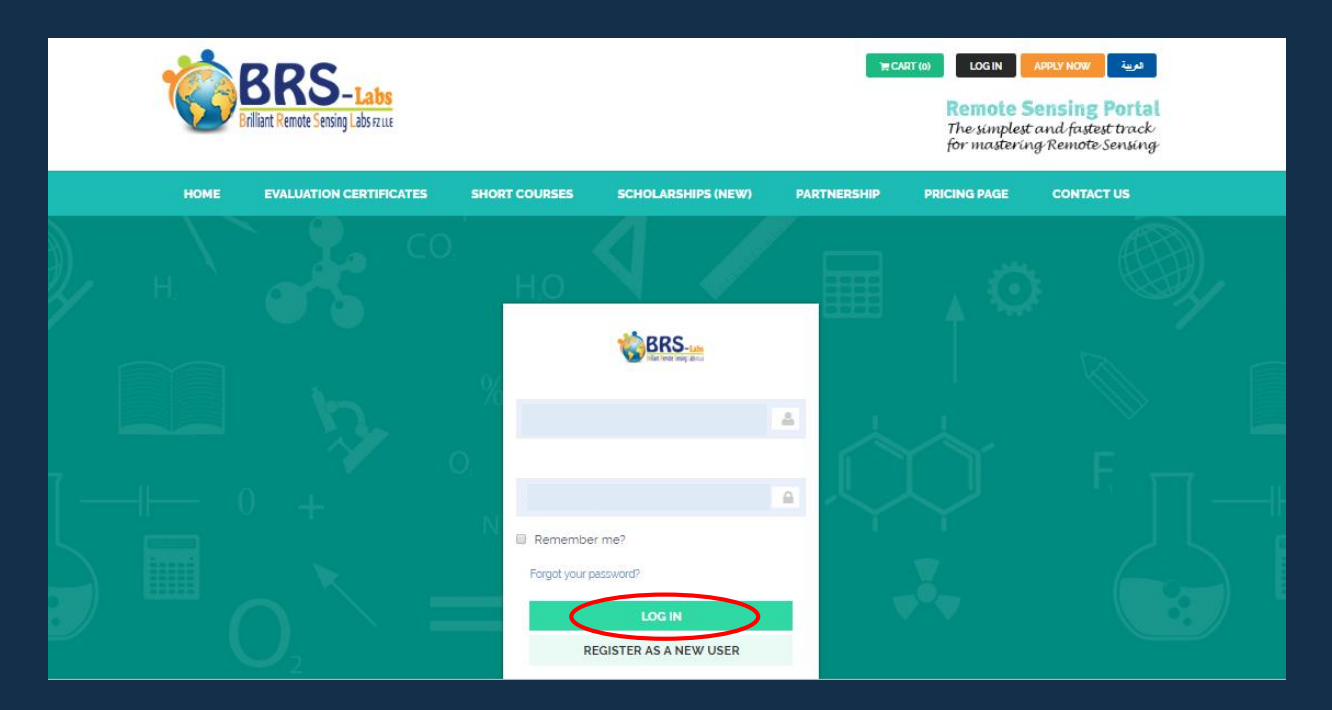

اكتب بريدك الإلكتروني وكلمة المرور واضغط على LOG IN.

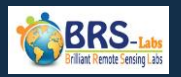

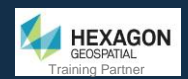

#### Go to the "Pricing" page:

#### https://www.remote-sensing-portal.com/pricing/2/

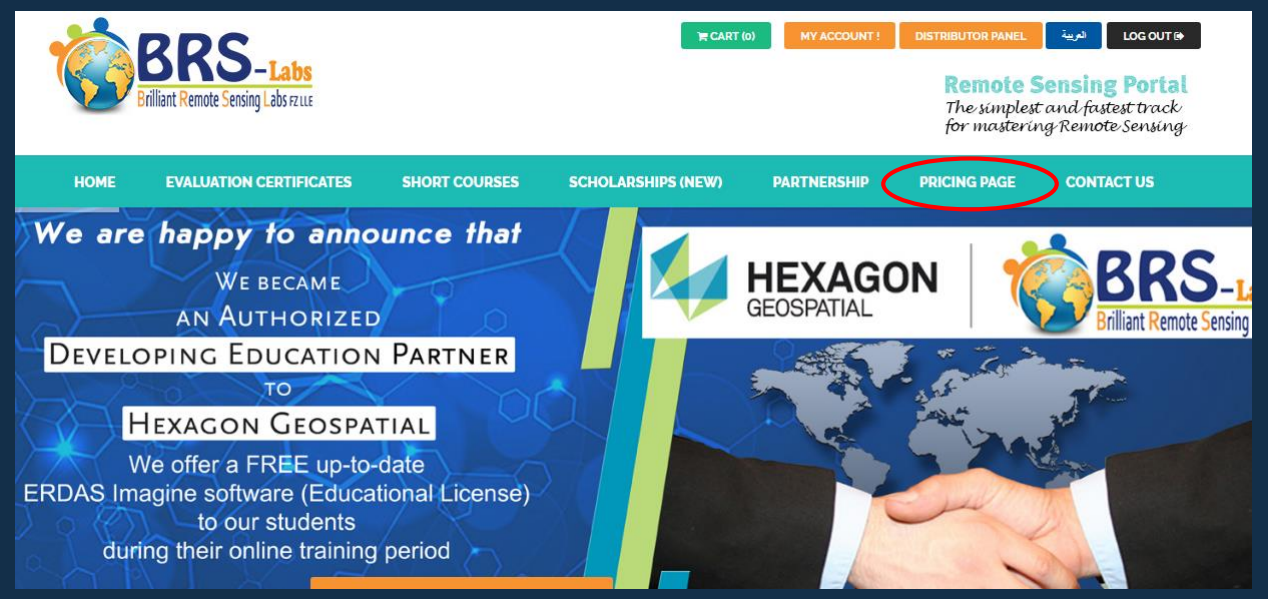

اذهب إلى صفحة "الأسعار":

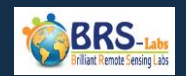

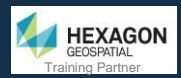

#### Add your required course/courses to the "Cart" by pressing the green button in front of each course (under the column titled "Single Person")

|    | HOME EVALUATION CERTIFICA                                                                                       | ITES SHORT C            | OURSES SCH                                    | IOLARSHIPS (NEW)                                  | PARTNERSHIP   | PRICING PAGE              | CONTACT US        |
|----|----------------------------------------------------------------------------------------------------|-------------------------|-----------------------------------------------|---------------------------------------------------|---------------|---------------------------|-------------------|
|    |                                                                                                    | ing chorio integrito pr | annanone doorioo, pe                          |                                                   |               | nonagon oboopanarn        | and particular.   |
| ld | Courses / Certificates Names                                                                                    | Standard Prices         | Discounted Price<br>private, aca<br>governmen | es per person for<br>ademic, and<br>Ital trainees | Special Cases |                           | Courses Durations |
|    |                                                                                                    | Single Person           | Groups (Min 3<br>Person)                      | Groups (Min 6<br>Person)                          |               | Approximate studying time | Allowed duration  |
| 1  | Space Science and Satellites Overview for<br>General Managers & Supervisors Online<br>Training Course           | ₩\$225                  | Show Discounts                                | Show Discounts                                    | contact us    | 2 Days                    | 10 Days           |
| 2  | Remote Sensing Fundamentals Online<br>Training Course                                                           | ₩\$ 225                 | Show Discounts                                | Show Discounts                                    | contact us    | 2 Days                    | 10 Days           |
| 3  | Introduction to Practical Remote Sensing<br>(Using ERDAS IMAGINE) Training Course &<br>tutorial                 | ₩\$ 225                 | Show Discounts                                | Show Discounts                                    | contact us    | 2 Days                    | 10 Days           |
| 4  | Satellite Images Geometric Correction and<br>Map Projection Training Course & tutorial<br>(Using ERDAS IMAGINE) | `₹\$ 225                | Show Discounts                                | Show Discounts                                    | contact us    | 3 Days                    | 10 Days           |
| 5  | Satellite Images Visual Interpretation Online<br>Training Course                                                | ₩\$ 225                 | Show Discounts                                | Show Discounts                                    | contact us    | 2 Days                    | 10 Days           |
| 6  | Satellite Images Digitizing and Annotation<br>Online Training Course & tutorial (Using<br>ERDAS IMAGINE)        | ₩\$ 225                 | Show Discounts                                | Show Discounts                                    | contact us    | 1 Days                    | 10 Days           |

أضف الدورة / الدورات التدريبية المطلوبة إلى "سلة التسوق" عن طريق الضغط على الزر الأخضر أمام كل دورة تدريبية (تحت العمود بعنوان "Single Person")

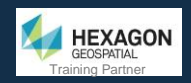

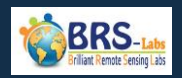

#### Press "Confirm" button.

| HOME EVALUATION CERTIFIC                                                                                        | ATES SHORT C                   | OURSES SCH                   | OLARSHIPS (NEW) | PARTNERSHIP | PRICING PAGE               |                   |                       |
|----------------------------------------------------------------------------------------------------|--------------------------------|------------------------------|-----------------|-------------|----------------------------|-------------------|-----------------------|
|                                                                                                    | Čonfirm Add To<br>Are you sure | ) Cart.<br>you want to A     | dd this item To | your Cart?  |                            | coottor partitor. |                       |
| Courses / Certificates Names                                                                                    | Space Science ar               | Courses Durations            |                 |             |                            |                   |                       |
|                                                                                                    | Training Course w              | vill be <i>permanently</i> a | dded to cart.   |             | opproximate<br>adying time | Allowed duration  | Free Dura<br>Extensio |
| Space Science and Satellites Overview for<br>General Managers & Supervisors Online<br>Training Course (2)       |                                |                              | $\mathbf{<}$    |             | 2 Days                     | 10 Days           |                       |
| Remote Sensing Fundamentals Online<br>Training Course                                                           | ₩\$225                         | Show Discounts               | Show Discounts  | contact us  | 2 Days                     | 10 Days           |                       |
| Introduction to Practical Remote Sensing<br>(Using ERDAS IMAGINE) Training Course &<br>tutorial                 | ₩\$ 225                        | Show Discounts               | Show Discounts  | contact us  | 2 Days                     | 10 Days           |                       |
| Satellite Images Geometric Correction and<br>Map Projection Training Course & tutorial<br>(Using ERDAS IMAGINE) | ₩\$ 225                        | Show Discounts               | Show Discounts  | contact us  | 3 Days                     | 10 Days           |                       |
| Satellite Images Visual Interpretation Online<br>Training Course                                                | ₩\$ 225                        | Show Discounts               | Show Discounts  | contact us  | 2 Days                     | 10 Days           |                       |

اضغط على زر "Confirm".

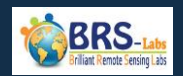

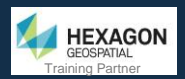

### Open the "Cart" page by pressing the green button titled "Cart". It is located at the top of the page.

|                                                                | BRS-Labs<br>rilliant Remote Sensing Labs ratue                                                                            |                                                                                      | CART                                                                      | MY ACCOUNT !              | DISTRIBUTOR PANEL<br>Remote S<br>The simples<br>for masterin | نوین Locoute<br>Sensing Porta<br>t and fastest track<br>ng Remote Sensing | l<br>F |
|----------------------------------------------------------------|----------------------------------------------------------------------------------------------------|--------------------------------------------------------------------------------------|---------------------------------------------------------------------------|---------------------------|--------------------------------------------------------------|---------------------------------------------------------------------------|--------|
| НОМЕ                                                           | EVALUATION CERTIFICATES                                                                                                   | SHORT COURSES                                                                        | SCHOLARSHIPS (NEW)                                                        | PARTNERSHIP               | PRICING PAGE                                                 | CONTACT US                                                                |        |
|                                                                |                                                                                                    | PRICIN                                                                               | IG AND PL                                                                 | ANS                       |                                                              |                                                                           |        |
| Home / Pricing                                                 | and Plans                                                                                                    |                                                                                      |                                                                           |                           |                                                              |                                                                           |        |
| Important No<br>- Prices inclu<br>FREE up-to-c<br>- Courses no | otes:<br>de access to the online recorded vi<br>date ERDAS Imagine Educational lic<br>1. 2 and 5 doesn't need any softwar | deo lectures, online exam<br>ense during the period of<br>e, while all other courses | s & practical assignments fees,<br>study.<br>needs ERDAS Imagine software | issueing and sending or   | nline Certificates. Also.<br>10 13 requires having E         | , we offer<br>RDAS Imagine                                                |        |
| Expansion Pa<br>– If you need                                  | ack.<br>I an assistance with purchasing ERD                                                                               | AS Imagine permanent lic                                                             | ense, please contact us to assi                                           | st and link you with a He | exagon Geospatial rese                                       | eller partner.                                                            |        |

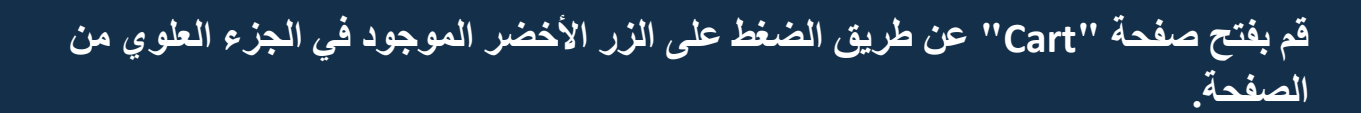

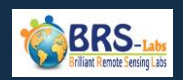

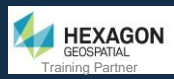

### Review the contents of the "cart" to make sure that all your required courses are added.

| HOME                                         | EVALUATION CERTIFICATES                                           | SHORT COURSES            | SCHOLARSHIPS (NEW) | PARTNERSHIP                 | PRICING PAGE | CONTACT US          |
|----------------------------------------------|-------------------------------------------------------------------|--------------------------|--------------------|-----------------------------|--------------|---------------------|
| H                                            | Η. `                                                              | REVIE                    | W YOUR C           | ART                         |              |                     |
| Home / Your Ca                               | • »                                                               |                          |                    |                             |              |                     |
| Product Name                                 |                                                                   |                          | No Of Stud         | Unit<br>dents Price/Student | Total        |                     |
| Space Science a<br>Course                    | nd Satellites Overview for General N                              | 1anagers & Supervisors O | nline Training 1   | 225.00 USD                  | 225.00       | REMOVE FROM<br>CART |
| Total                                        |                                                                   |                          |                    |                             | 225.00 USD   |                     |
| Apply Your Disco<br>Choose The Str<br>Arabic | unt Code (If Available) APPLY CODE udy And Exam Language: English |                          | BACK & CONTINU     | JE SHOPPING                 |              |                     |
|                                              |                                                                   |                          |                    |                             |              | То То               |

راجع محتويات الـ "Cart" للتأكد من إضافة جميع الدورات المطلوبة.

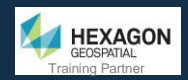

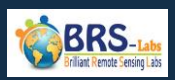

### Enter the discount code (Sent to your email according to your request from us) in its specified place.

| HOME                                                     | EVALUATION CERTIFICATES                                       | SHORT COURSES            | SCHOLARSHIPS (NEW) | PARTNERSHIP                | PRICING PAGE | CONTACT US          |
|----------------------------------------------------------|---------------------------------------------------------------|--------------------------|--------------------|----------------------------|--------------|---------------------|
| Y                                                        | н. `                                                          | REVIE                    | W YOUR C           | ART                        |              | A O                 |
| e<br>Home / Your Car                                     | rt                                                            |                          |                    |                            | ¢            |                     |
| Product Name                                             |                                                               |                          | No Of Stude        | Unit<br>ents Price/Student | Total        |                     |
| Space Science ar<br>Course                               | nd Satellites Overview for General N                          | Managers & Supervisors O | nline Training     | 225.00 USD                 | 225.00       | REMOVE FROM<br>CART |
| Total                                                    |                                                               |                          |                    |                            | 225.00 USD   |                     |
| Apply Your Discou<br>7?????2<br>Choose The Stu<br>Arabic | APPLY CODE<br>APPLY CODE<br>Idy And Exam Language:<br>English |                          |                    |                            |              |                     |
| Check out with                                           | PayPal                                                        |                          | BACK & CONTINUE    | SHOPPING                   |              |                     |
|                                                          |                                                               |                          |                    |                            |              | To To               |

أدخل كود الخصم (المستلم عبر البريد الإلكتروني بناءً على طلبك) في مكانه المحدد.

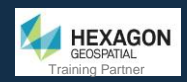

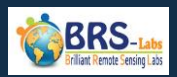

### Press "Apply Code" to re-calculate your bill. The discount will appear in red color in front of you.

|   | HOME                                                      | EVALUATION CERTIFICATES             | SHORT COURSES             | SCHOLARSHI     | PS (NEW)          | PARTNERSHIP           | PRICING PAGE | CONTACT US          |        |
|---|-----------------------------------------------------------|-------------------------------------|---------------------------|----------------|-------------------|-----------------------|--------------|---------------------|--------|
| Ŕ | S.                                                        | н. `                                | REVIE                     | W YOL          | JR CAI            | RT                    |              |                     |        |
|   | Home / Your Carl                                          | t                                   |                           |                |                   |                       |              |                     |        |
|   | Product Name                                              |                                     |                           |                | No Of Students    | Unit<br>Price/Student | Total        |                     |        |
|   | Space Science an<br>Course                                | d Satellites Overview for General M | Aanagers & Supervisors Or | nline Training | 1                 | 225.00 USD            | 225.00       | REMOVE FROM<br>CART |        |
|   | Total                                                     |                                     |                           |                |                   |                       | 225.00 USD   |                     |        |
|   | Apply Your Discou<br>7?????2<br>Choose The Stur<br>Arabic | ay Pal                              | )                         | ВА             | CK & CONTINUE SHO | PPING                 |              |                     |        |
|   |                                                           |                                     |                           |                |                   |                       |              |                     | Το Το; |

اضغط على "Apply Code" لإعادة حساب قيمة فاتورتك. سيظهر الخصم باللون الأحمر أمامك.

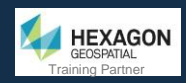

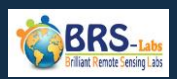

#### Review your bill and make sure it is correct.

**<u>Note</u>**: The displayed 40% discount is just an example, you may have a different discount value.

| HOME EVALUATION CERTIFICATES                                  | SHORT COURSES            | SCHOLARSHIP    | S (NEW)           | PARTNERSHIP           | PRICING PAGE | CONTACT US          |
|---------------------------------------------------------------|--------------------------|----------------|-------------------|-----------------------|--------------|---------------------|
| Home / Your Cart                                              |                          |                |                   |                       |              |                     |
| Product Name                                                  |                          |                | No Of Students    | Unit<br>Price/Student | Total        |                     |
| Space Science and Satellites Overview for General M<br>Course | lanagers & Supervisors O | nline Training | 1                 | 225.00 USD            | 225.00       | REMOVE FROM<br>CART |
| Total Price                                                   |                          |                |                   |                       | 225.00 USD   |                     |
| Discount Amount                                               |                          |                | 40.0 %            | (                     | -90.00 USD   |                     |
| Total                                                         |                          |                |                   |                       | 135.00 USD   |                     |
| Apply Your Discount Code (If Available)                       |                          |                |                   |                       |              |                     |
| Choose The Study And Exam Language:<br>Arabic English         |                          |                |                   |                       |              |                     |
|                                                               |                          | BAC            | K & CONTINUE SHOP | PPING                 |              |                     |

#### راجع الفاتورة وتأكد من إنها صحيحة.

ملاحظة: يعد خصم 40% المعروض مجرد مثال، فقد يكون لديك قيمة خصم مختلفة.

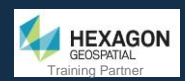

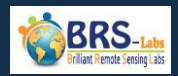

#### Select your course language.

| Product Name                                                                                       | No Of Students | Price/Student | Total      |                     |
|----------------------------------------------------------------------------------------------------|----------------|---------------|------------|---------------------|
| Space Science and Satellites Overview for General Managers & Supervisors Online Training<br>Course | 1              | 225.00 USD    | 225.00     | REMOVE FROM<br>CART |
| Total Price                                                                                        |                |               | 225.00 USD |                     |
| Discount Amount                                                                                    | 40.0 %         |               | -90.00 USD |                     |
| Total                                                                                              |                |               | 135.00 USD |                     |
| Apply Your Discount Code (If Available)  AppLY CODE  Choose The Study And Exam Language:  Arabia   |                |               |            |                     |

#### اختر لغة الدورة الخاصة بك.

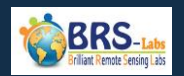

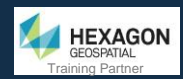

Press the "PayPal" button to proceed to the online payment gateway. If you don't have a PayPal account, you will be asked to create a PayPal account in order to proceed with your online payment using your Debit/Credit card.

| duct Name                                                                                  |                                        | No Of Students | Unit<br>Price/Student | Total      |                     |
|--------------------------------------------------------------------------------------------|----------------------------------------|----------------|-----------------------|------------|---------------------|
| bace Science and Satellites Overview for General N<br>purse                                | lanagers & Supervisors Online Training | 1              | 225.00 USD            | 225.00     | REMOVE FROM<br>CART |
| otal Price                                                                                 |                                        |                |                       | 225.00 USD |                     |
| iscount Amount                                                                             |                                        | 40.0 %         |                       | -90.00 USD |                     |
| otal                                                                                       |                                        |                |                       | 135.00 USD |                     |
| otal oply Your Discount Code (If Available) APPLY CODE Chases The Shuth And Furzy Learning |                                        |                |                       | 135.00 USD |                     |

اضغط على زر "PayPal" للانتقال إلى بوابة الدفع عبر الإنترنت. إذا لم يكن لديك حساب PayPal، سيُطلب منك إنشاء حساب لمتابعة عملية الدفع عبر الإنترنت باستخدام بطاقة الخصم / الائتمان الخاصة بك.

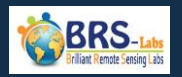

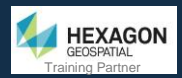

### After payment is done, return to the Portal and press the orange color button titled "My Account".

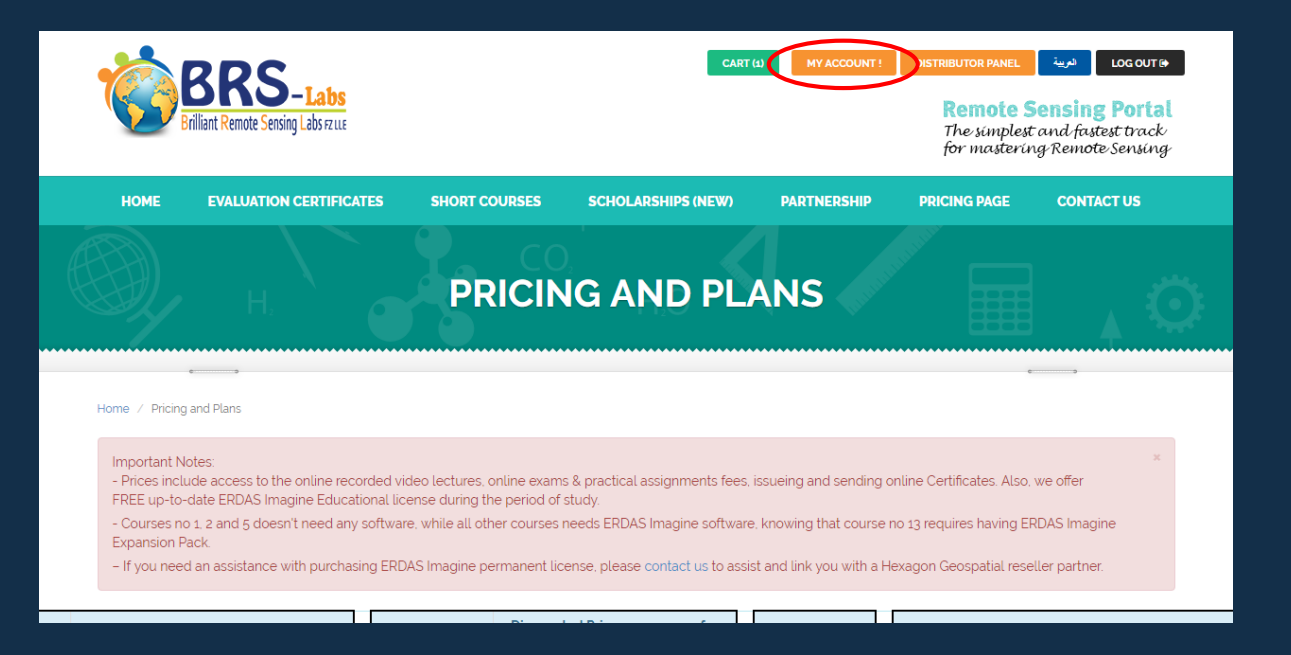

بعد الانتهاء من عملية الدفع، عد إلى الموقع واضغط على الزر باللون البرتقالي بعنوان " "My Account".

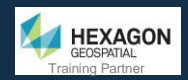

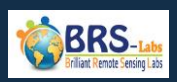

#### All your purchased courses listed in the "My Courses" tab.

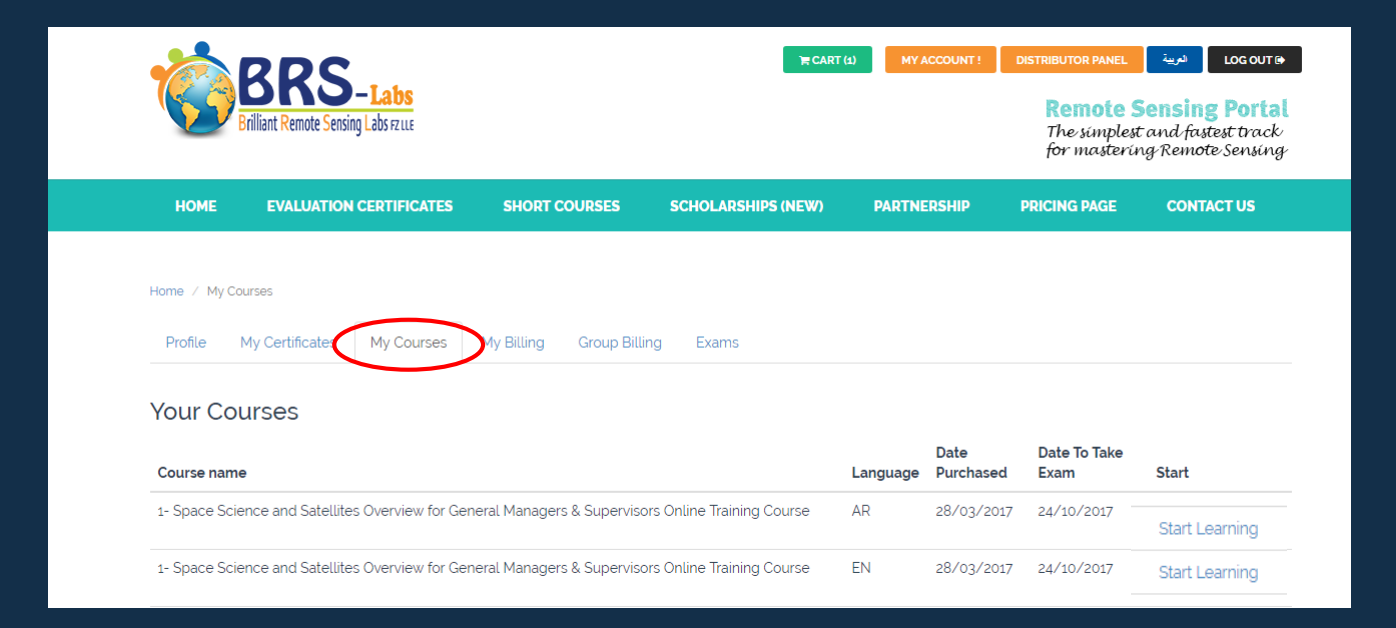

#### جميع الدورات التي تم شرائها مدرجة تحت قائمة "My Courses".

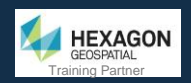

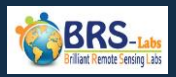

You can open your courses by pressing the "Start Learning" button. Also, you can reserve an exam date from the "Exams" tab.

| Ø            | BRS-Labs<br>Brilliant Remote Sensing Labs rzuze |                             | <b>₩</b> CART              | (1) MY A | ICCOUNT !         | DISTRIBUTOR PANEL<br>Remote S<br>The simpless<br>for masteris | لمعن لمعن لمعن<br><b>Sensing Porta</b><br>t and fastest track<br>ng Remote Sensin |
|--------------|-------------------------------------------------|-----------------------------|----------------------------|----------|-------------------|---------------------------------------------------------------|-----------------------------------------------------------------------------------|
| HOME         | EVALUATION CERTIFICATES                         | SHORT COURSES               | SCHOLARSHIPS (NEW)         | PARTNE   | RSHIP             | PRICING PAGE                                                  | CONTACT US                                                                        |
| Home / My C  | ourses                                          |                             |                            |          |                   |                                                               |                                                                                   |
| Profile      | My Certificates My Courses                      | My Billing Group Bill       | ing Exams                  |          |                   |                                                               |                                                                                   |
| Your Co      | urses                                           |                             |                            |          |                   |                                                               |                                                                                   |
| Course nam   | le                                              |                             |                            | Language | Date<br>Purchased | Date To Take<br>Exam                                          | Start                                                                             |
| 1- Space Sci | ience and Satellites Overview for Ge            | eneral Managers & Superviso | ors Online Training Course | AR       | 28/03/2017        | 24/10/2017                                                    | $\frown$                                                                          |
|              |                                                 |                             |                            |          |                   |                                                               | Start Learning                                                                    |

## يمكنك فتح الدورات الخاصة بك عن طريق الضغط على زر "Start Learning". أيضا، يمكنك حجز موعد الامتحان من علامة التبويب "Exams".

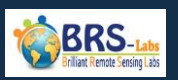

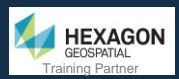

### Now you can enjoy watching the lectures of your purchased courses. In order to reserve an exam, See the following pages.

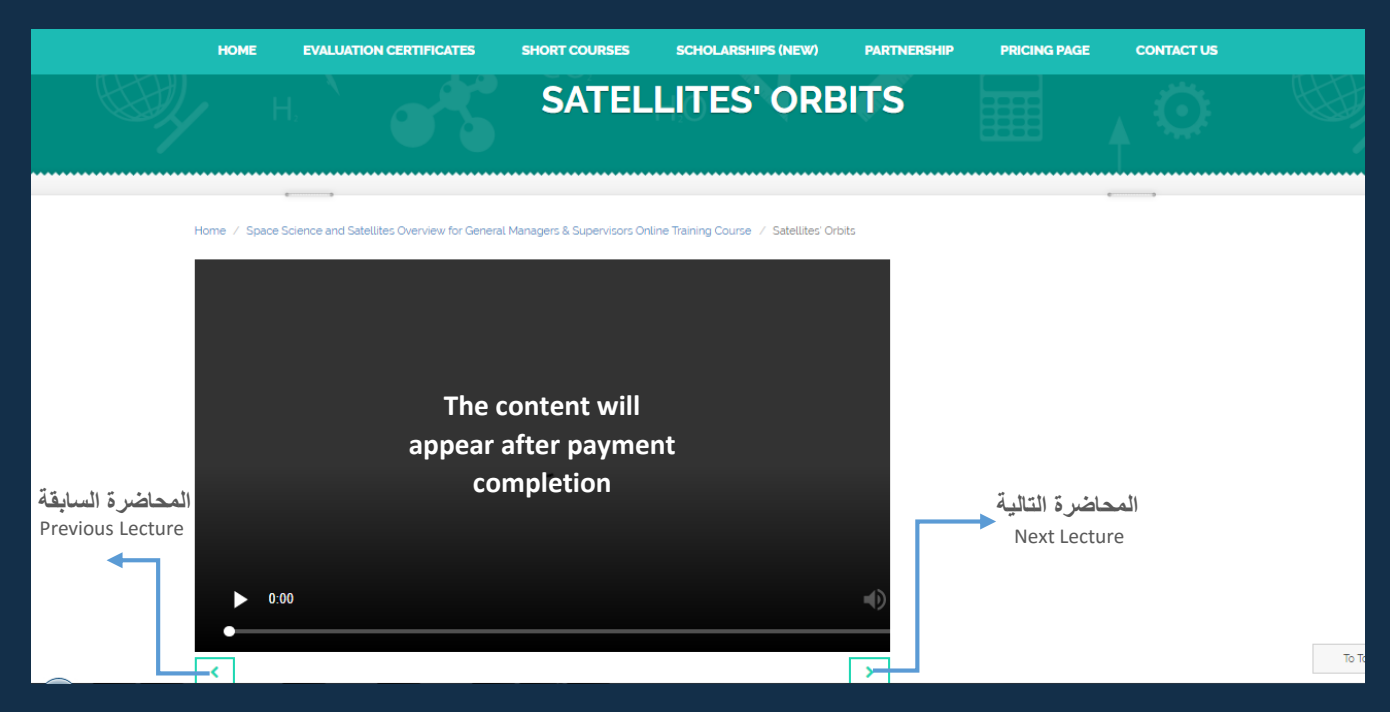

الآن يمكنك الاستمتاع بمشاهدة محاضرات الدورات التي تم شراؤها. من أجل حجز امتحان، راجع الصفحات التالية.

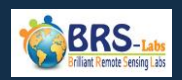

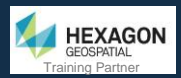

The exam dates are announced once a week; every Wednesday. You can reserve your exam by pressing "Select Exam Date".

|             | Briliant Ren                                                                                    | RS-Labs<br>note Sensing Labs rzuze                                    |                                                                   |                                                                                 | ₩ CART (1)                                         | MY ACCOUNT !                                           | DISTRIBUTOR PANEL<br>Remote S<br>The simplest<br>for masterin | لمن Locoure<br>Censing Porta<br>Cand fastest track<br>g Remote Sensing |            |
|-------------|-------------------------------------------------------------------------------------------------|-----------------------------------------------------------------------|-------------------------------------------------------------------|---------------------------------------------------------------------------------|----------------------------------------------------|--------------------------------------------------------|---------------------------------------------------------------|------------------------------------------------------------------------|------------|
|             | HOME EVAL                                                                                       | UATION CERTIFICATES                                                   | 5 SHORT COURS                                                     | SES SCHOLARSH                                                                   | IIPS (NEW) F                                       | PARTNERSHIP                                            | PRICING PAGE                                                  | CONTACT US                                                             |            |
| -<br>-<br>E | tome / My Courses<br>Profile My Certifi<br>Exams<br>At your Exam time, vi<br>QUICK SIMULATION ( | icates My Courses<br>T<br>isit this page (Exams tab<br>DF A REAL EXAM | My Billing Gro<br>ry Simulatio<br>.).<br>You will find a link nar | up Billing Exams<br>n Exam Befo<br>عد الاختبار بعناء<br>ned "Go to Exam" beside | re start the<br>قي، واقرأ قوا<br>your course name. | e real exai<br>لاختبار الحقي<br>Follow this link to st | m, read the<br>حاکاۃ قبل بدء ۱<br>tart your exam.             | Exam rules<br>قم بتجربة الم                                            | carefully. |
|             | Course Name                                                                                     | L                                                                     | Max Date To<br>ang.<br>Take Exam                                  | ExamDate Exan                                                                   | n Duration Exam                                    | Status Score                                           | Time to Star<br>Exam                                          | t                                                                      |            |
|             | 1- Space Science and<br>for General Managers<br>Training Course                                 | Satellites Overview<br>& Supervisors Online A                         | AR 23/11/2017                                                     | 100 1                                                                           | Minutes                                            |                                                        | •                                                             | + Select Exam<br>Date                                                  | >          |

يتم الإعلان عن مواعيد الامتحان مرة واحدة في الأسبوع؛ كل أربعاء. يمكنك حجز امتحانك بالضغط على "Select Exam Date ".

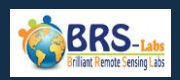

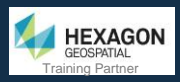

#### Select your Exam date from the green boxes in the calendar.

| _                                     |                                  |                                                                                         |                                                    |                                  |                                 |                                      |
|---------------------------------------|----------------------------------|-----------------------------------------------------------------------------------------|----------------------------------------------------|----------------------------------|---------------------------------|--------------------------------------|
| Exams                                 |                                  |                                                                                         |                                                    |                                  |                                 |                                      |
| QUICK SIMULATION                      | N OF A REAL EXAM                 |                                                                                         |                                                    |                                  |                                 |                                      |
| Course Name                           | La                               | Max Date To                                                                             | mDate Exam Duration F                              | Exam Status Score                | Time to Start                   |                                      |
|                                       |                                  | Take Exam                                                                               |                                                    |                                  | Exam                            |                                      |
| 1- Space Science an                   | d Satellites Overview            |                                                                                         |                                                    |                                  |                                 | Close                                |
| for General Manager                   | rs & Supervisors AR              | 23/11/2017                                                                              | 100 Minutes                                        |                                  |                                 | Calendar                             |
| Online Training Cou                   | irse                             |                                                                                         |                                                    |                                  |                                 |                                      |
| Note: All timings are in              | n GMT (Greenwich Mean Time       | e)                                                                                      |                                                    |                                  |                                 |                                      |
| Select your appropri                  | iste evan date (supervised l     |                                                                                         |                                                    |                                  |                                 |                                      |
|                                       | late exam date (supervised       | by our exam board) from th                                                              | e green boxes in the calendar                      |                                  |                                 |                                      |
| ≤                                     |                                  | by our exam board) from th                                                              | e green boxes in the calendar<br>March 2019        |                                  |                                 | 2                                    |
| ≤<br>Sun                              | Mon                              | by our exam board) from the <b>Tue</b>                                                  | e green boxes in the calendar<br>March 2019<br>Wed | Thu                              | Fri                             | ≥<br>Sat                             |
| ≤<br>Sun<br>24                        | Mon<br>25                        | by our exam board) from th<br><b>Tue</b><br>26                                          | March 2019<br>Wed<br>27                            | <b>Thu</b><br>28                 | Fri<br>1                        | ≥<br>Sat<br>2                        |
| ≤ Sun<br>24<br>3                      | Mon<br>25<br>4                   | by our exam board) from th<br>Tue<br>26<br>5                                            | March 2019<br>Wed<br>27<br>6                       | <b>Thu</b><br>28<br>7            | Fri<br>1<br>8                   | ≥<br>Sat<br>2<br>9                   |
| ≤<br>Sun<br>24<br>3                   | Mon<br>25<br>4                   | y our exam board) from th<br>Tue<br>26<br>5                                             | March 2019<br>Wed<br>27<br>6                       | <b>Thu</b><br>28<br>7            | Fri<br>1<br>8                   | ≥<br>Sat<br>2<br>9                   |
| ≤ Sun<br>24<br>3<br>10                | Mon<br>25<br>4<br>11             | y our exam board) from th<br>Tue<br>26<br>5<br>12<br>7== 0550 PM (1 m GAT)              | March 2019<br>Wed<br>27<br>6<br>13                 | <b>Thu</b><br>28<br>7<br>14      | Fri<br>1<br>8<br>15             | ≥<br>Sat<br>2<br>9<br>16             |
| ≤<br>Sun<br>24<br>3<br>10<br>17       | Mon<br>25<br>4<br>11             | y our exam board) from th<br>Tue<br>26<br>5<br>12<br>Prem 6350 PM (is okr)<br>19        | March 2019<br>Wed<br>27<br>6<br>13<br>20           | <b>Thu</b> 28 7 14 21            | Fri<br>1<br>8<br>15<br>22       | ≥<br>Sat<br>2<br>9<br>16<br>23       |
| ≤<br>Sun<br>24<br>3<br>10<br>17<br>24 | Mon<br>25<br>4<br>11<br>18<br>25 | y our exam board) from th<br>Tue<br>26<br>5<br>12<br>Press 0500 PM [is OKT]<br>19<br>26 | March 2019<br>Wed<br>27<br>6<br>13<br>20<br>27     | Thu<br>28<br>7<br>14<br>21<br>28 | Fri<br>1<br>8<br>15<br>22<br>29 | ≥<br>Sat<br>2<br>9<br>16<br>23<br>30 |

حدد تاريخ الاختبار من المربعات الخضراء في التقويم.

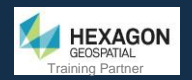

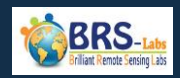

### Join more than 1100 students from 100 countries around the world and share your success story.

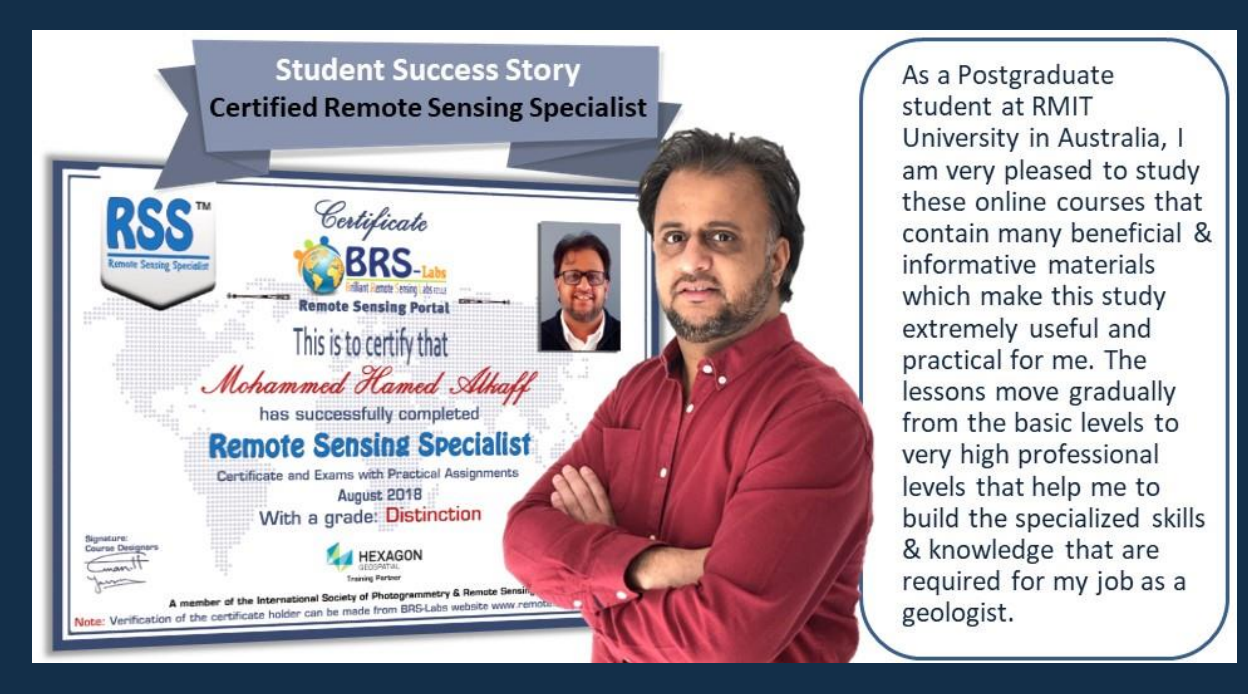

انضم لأكثر من 1100 طالب من 100 دولة حول العالم وشارك قصة نجاحك.

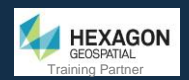

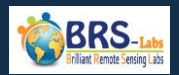

#### For more information, please contact us, we will be happy to support you.

| HOME                                | EVALUATION CERTIFICATES                 | SHORT COURSES                                                                                                    | SCHOLARSHIPS (NEW) | PARTNERSHIP | PRICING PAGE | CONTACT US | •      |  |  |
|-------------------------------------|-----------------------------------------|----------------------------------------------------------------------------------------------------|--------------------|-------------|--------------|------------|--------|--|--|
| CONT                                | ACT US                                  |                                                                                                    |                    |             |              |            |        |  |  |
| Mailing Address 1:<br>Creative City |                                         | Do not forget to subscribe to our social networking sites. To receive more news.<br>لا تنسى الاشتراك في صفحاتنا على مواقع التواصل الاجتماعي. لتلقي المزيد من الأخبار. |                    |             |              |            |        |  |  |
| Mailing                             | <b>Address</b> : Creative Tower, Fujai  | rah, UAE.                                                                                                    |                    |             |              |            | f      |  |  |
| P.O. Bo>                            | < : 4422 Brilliant Remote Sensing       | J Labs FZ LLE                                                                                                    |                    |             |              |            |        |  |  |
| <u>Mailing Ad</u>                   | dress 2:                                |                                                                                                    |                    |             |              |            | in     |  |  |
| Dubai                               |                                         |                                                                                                    |                    |             |              |            | Tube   |  |  |
| Mailing                             | <b>Address :</b> Office 430, Building E | 3, Al Saaha Offices Soul                                                                                                    | Al Bahar,          |             |              |            |        |  |  |
| Old Tov                             | vn Island Burj Khalifa District, Du     | ubai, UAE.                                                                                                    |                    |             |              |            |        |  |  |
| P.O. Bo>                            | < : 487177 Brilliant Remote Sensi       | ng Labs FZ LLE                                                                                                    |                    |             |              |            |        |  |  |
| For Genera                          | al Enquiries:                           |                                                                                                    |                    |             |              |            |        |  |  |
| info@re                             | mote-sensing-portal.com                 |                                                                                                    |                    |             |              |            | То Тор |  |  |

لمزيد من المعلومات، يرجى الاتصال بنا، سنكون سعداء لتقديم الدعم لك.

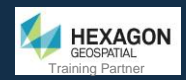

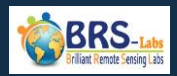

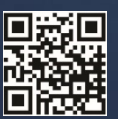

www.remote-sensing-portal.com

ини.renote-sensing-portal.con

© Brilliant Remote Sensing Labs. Creative City, Creative Tower, Fujairah. UAE